# Creating a GAP Locker Account and Registering for GAP Events

## Step One: Creating a GAP Locker Account

In order to register online each individual will first need to create their own unique online GAP Locker account. This can be done by visiting <u>www.gapgolf.org</u> (*If you have already created an account, please proceed to step two*). Once on our Web site, click the yellow "REGISTER" link. This can be found on the right-hand side of the screen above "RECENT HEADLINES."

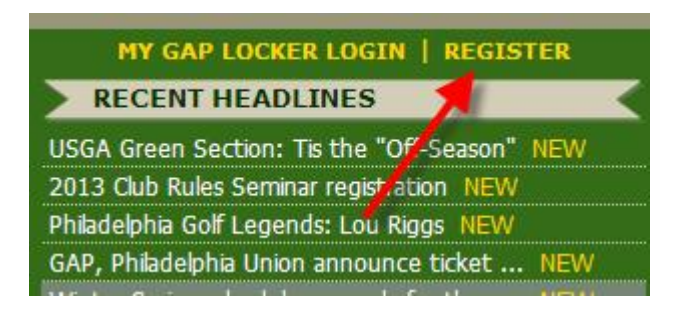

The "REGISTER" link will allow you to search our records in an attempt to find you in our database. If you have previously played in a GAP event, your information will be in our database. If we have your information on file, you may select your name to proceed. If we do not have your information on file, you will select the "click here" link to create a new account.

#### Search for your information.

| Account Setup - Step 1                         |                                                                                                    |
|------------------------------------------------|----------------------------------------------------------------------------------------------------|
| Setting up your GAP<br>Events. If you have pla | online account is necessary to be able to register for Tournaments and ayed in our events in the past, we may already have your information on file. |
| Please enter your infor                        | mation in the form below so we can attempt to find you in our database.                                                                              |
| martin                                         | last name                                                                                                    |
| kirby                                          | first name                                                                                                    |
|                                                | GHIN # (if available) Find Me                                                                                                    |

#### Select your information or create a new account.

After making your selection, you will then be prompted to either enter or update and review your information in our system. Once you have filled out or reviewed all of your information, you will select the "submit" button to register your account/update your account. Your user name will be your e-mail address or GHIN number. *Please be sure to make note of your password.* 

| Account Setup - Step 3     |                            |               |                 |
|----------------------------|----------------------------|---------------|-----------------|
| Please enter your email ad | dress and password below   | V.            |                 |
| *Email:                    |                            |               |                 |
| *Password:                 |                            |               |                 |
| *Confirm Password:         |                            |               |                 |
| Sign                       | me up for GAPNet? ( Ye     | es C No       |                 |
| Confirm and/or complete al | l other information below. |               |                 |
| Name:                      | (first)                    | (mi)          | (last)          |
| DOB:                       | (mm/dd/yy)                 | *Gender:      | • male C female |
| *Address:                  |                            |               |                 |
| City/State/Zip:            |                            |               | _               |
| Home Phone:                |                            | Work Phone:   |                 |
| Player Level: 📀            | Amateur C Professional     | C Other       |                 |
| GHIN #:                    |                            | PGA Member #: |                 |
| Club Affiliation: (Se      | lect)                      | •             | Submit          |
|                            | * Required                 | Fields        |                 |

Now that you have completed your GAP Locker registration, you will be able to complete online registrations for GAP events and seminars, check your handicap index, post scores, view your score history and/or make a contribution to J. Wood Platt Caddie Scholarship Trust via your GAP Locker account.

### Step Two: Registering for an event

In order to register for a GAP event, you will need to log into your own GAP Locker account via <u>www.gapgolf.org</u>. Once on our Web site, click the yellow "MY GAP LOCKER LOGIN" link. This can be found on the right-hand side of the screen above "RECENT HEADLINES."

| MY GAP LOCKER LOGIN   REGISTER               |
|----------------------------------------------|
| RECTINE READLINES                            |
| USGA Green Section: Tis the "Off-Season" NEW |
| 2013 Club Rules Seminar registration NEW     |
| Philadelphia Golf Legends: Lou Riggs NEW     |
| GAP, Philadelphia Union announce ticket NEW  |
| Winter Series schedule expands for the s NEW |
| 2013 Member Play Days schedule unveiled      |
| GAP, SG Complete announce partnership        |

Once logged in you will have access to all of your personal information, recent registrations, eRevision history, score history, and you will be able to select from the Registrations Links for Tournaments, Seminars, or Member Play Days. This will allow you to select the event you wish to enter.

| elcome Kirby                                                                                                    | PERSON                                                                                                    | AL INFO                                                                             | PASS                                                         | WORD                 | SUB                   | SCR            | IPTIONS   LOC                                                                                                    | BOUT HE                                                                                               |              |
|----------------------------------------------------------------------------------------------------|----------------------------------------------------------------------------------------------------|-------------------------------------------------------------------------------------|--------------------------------------------------------------|----------------------|-----------------------|----------------|----------------------------------------------------------------------------------------------------|----------------------------------------------------------------------------------------------------|--------------|
| 2566756<br>Current GHIN                                                                                                    | Name:                                                                                                    | e: Kirby Marti                                                                      |                                                              | in DOB:              |                       | 17             |                                                                                                    |                                                                                                    |              |
|                                                                                                    | Addres                                                                                                    | s:                                                                                  |                                                              |                      |                       |                |                                                                                                    |                                                                                                    |              |
| Index                                                                                                    | Home:                                                                                                    | Home:<br>Cell:                                                                      |                                                              | V                    | Nork:                 | (610) 687-2340 |                                                                                                    |                                                                                                    |              |
| 3.3<br>0 Rounds Posted<br>as of 1/15/2013<br>View Revision History                                                                                              | Cell:                                                                                                    |                                                                                     |                                                              | E                    | Email:                |                | kmartin@gapgolf.org                                                                                                    |                                                                                                    |              |
|                                                                                                    | Primary                                                                                                    | Primary Club:                                                                       |                                                              | Commonwealth Nationa |                       | ional G        | iolf Club                                                                                                    |                                                                                                    | 4            |
|                                                                                                    | Second                                                                                                    | Secondary Club:                                                                     |                                                              |                      |                       |                |                                                                                                    |                                                                                                    | 2            |
|                                                                                                    | Level:                                                                                                    | :                                                                                   |                                                              | nateur               |                       |                |                                                                                                    |                                                                                                    | Ser          |
| View Score History                                                                                                    | 22                                                                                                    |                                                                                     | Ur                                                           | odate Pers           | onal In               | fo             |                                                                                                    |                                                                                                    |              |
| EGISTRATION                                                                                                    | LINKS > TOL                                                                                                 | VRNAMENT                                                                            | S   SE                                                       | EMINAR               | S   M                 | IEMB           | ER PLAY DAY                                                                                                    | s                                                                                                    |              |
| EGISTRATION                                                                                                    | LINKS > TOU                                                                                                 | JRNAMENT                                                                            | SISE                                                         | EMINAR               | S∘∣ M                 | IEMB           | ER PLAY DAY                                                                                                    | s                                                                                                    |              |
| EGISTRATION<br>My Club Membe<br>Club                                                                                                    | LINKS > TOU<br>rships                                                                                       | RNAMENT                                                                             | S   SE                                                       | EMINAR:              | S   M                 | IEM B          | ER PLAY DAY<br>QUICK LINKS<br>> Update Playe                                                                                                    | S<br>r Profile                                                                                        |              |
| EGISTRATION<br>My Club Membe<br>Club<br>Commonwealth Natio                                                                                                    | LINKS > TOL<br>rships<br>mal Golf Club                                                                      | RNAMENT<br>Revision<br>1/15/2013                                                    | S   SE<br>Status<br>Active                                   | MINAR:<br>s<br>Post  | S   M<br>Score        | IEMB           | ER PLAY DAY<br>QUICK LINKS<br>> Update Plays<br>> My GAP-Revi<br>> 2013 Executi                                                                                                    | S<br>r Profile<br>sion<br>ve Committe                                                                 | e Rost       |
| EGISTRATION<br>My Club Membe<br>Club<br>Commonwealth Nation<br>Recent Registri                                                                                  | LINKS > TOU<br>rships<br>nal Golf Club<br>ations                                                            | RNAMENT<br>Revision<br>1/15/2013                                                    | S SE<br>Status<br>Active                                     | eminar:<br>s<br>Post | S   M<br>Score        | IEMB           | ER PLAY DAY<br>QUICK LINKS<br>> Update Playe<br>> My GAP-Revi<br>> 2013 Executi<br>> 2013 Volunte<br>> 2013 Rules C                                                                    | S<br>sion<br>ve Committe<br>er Roster<br>Official Roste                                               | e Rost       |
| EGISTRATION<br>My Club Membe<br>Club<br>Commonwealth Natio<br>Recent Registre<br>Event                                                                          | LINKS > TOU<br>rships<br>mal Golf Club<br>ations<br>Date                                                    | RNAMENT<br>Revision<br>1/15/2013<br>Venue                                           | S   SE<br>Status<br>Active                                   | eminar:<br>s<br>Post | S   M<br>Score        | IEMB<br>s      | ER PLAY DAY<br>QUICK LINKS<br>> Update Playe<br>> My GAP.Revi<br>> 2013 Executi<br>> 2013 Volunte<br>> 2013 Volunte<br>> 2013 Volunte<br>> EC Web Hom                                  | S<br>sion<br>ve Committe<br>er Roster<br>Official Roste<br>e Page                                     | e Rost       |
| EGISTRATION<br>My Club Membe<br>Club<br>Commonwealth Natio<br>Recent Registra<br>Event<br>Annual Meeting                                                        | rships<br>nal Golf Club<br>ations<br>Date<br>24 Oct 2012                                                    | RNAMENT<br>Revision<br>1/15/2013<br>Venue<br>Commonwe                               | S   SE<br>Status<br>Active                                   | s<br>Post            | S   M<br>Score<br>Inf | IEMB<br>s      | ER PLAY DAY<br>QUICK LINKS<br>> Update Playe<br>> My GAP.Revi<br>> 2013 Executi<br>> 2013 Volunte<br>> 2013 Rules C<br>> EC Web Hom<br>> Contribute to<br>Torchicke Bea                | s<br>r Profile<br>sion<br>ve Committe<br>er Roster<br>official Roste<br>e Page<br>Flatt               | e Rost<br>rr |
| EGISTRATION<br>My Club Member<br>Club<br>Commonwealth Nation<br>Recent Registr<br>Event<br>Annual Meeting<br>Volunteers Day                                     | LINKS > TOU<br>rships<br>mal Golf Club<br>ations<br>Date<br>24 Oct 2012<br>16 Oct 2012                      | Revision<br>1/15/2013<br>Venue<br>Commonwe<br>Radley Rur                            | S   SE<br>Statue<br>Active                                   | s<br>Post<br>onal    | S   M<br>Score<br>Inf | IEMB           | ER PLAY DAY<br>QUICK LINKS<br>> Update Playe<br>> My GAP.Revi<br>> 2013 Executi<br>> 2013 Volunte<br>> 2013 Rules C<br>> EC Web Hom<br>> Contribute to<br>> Training Pres<br>> GAPerks | s<br>rr Profile<br>sion<br>ve Committe<br>er Roster<br>Official Roste<br>e Page<br>Platt<br>ientation | e Rost<br>r  |
| EGISTRATION<br>My Club Membe<br>Club<br>Commonwealth Natio<br>Recent Registra<br>Event<br>Annual Meeting<br>Volunteers Day<br>Volunteers Day                    | INKS > TOU<br>rships<br>mal Golf Club<br>ations<br>Date<br>24 Oct 2012<br>16 Oct 2012<br>12 Oct 2011        | Revision<br>1/15/2013<br>Venue<br>Commonwe<br>Radley Rur<br>Penn Oaks               | S   SE<br>Status<br>Active                                   | s<br>Post<br>onal    | S   M<br>Score<br>Inf | IEMB<br>s      | ER PLAY DAY<br>QUICK LINKS<br>> Update Playe<br>> My GAP.Revi<br>> 2013 Executi<br>> 2013 Volunte<br>> 2013 Rules C<br>> EC Web Hom<br>Contribute to<br>> Training Pres<br>> GAPerks   | s<br>sion<br>ve Committe<br>er Roster<br>Official Roste<br>e Page<br>Platt<br>ventation               | e Rost<br>r  |
| EGISTRATION<br>My Club Membe<br>Club<br>Commonwealth Nation<br>Recent Registra<br>Event<br>Annual Meeting<br>Volunteers Day<br>Volunteers Day<br>Volunteers Day | INKS > TOL   rships   nal Golf Club   ations   Date   24 Oct 2012   16 Oct 2012   12 Oct 2011   13 Oct 2010 | Revision<br>1/15/2013<br>Venue<br>Commonwe<br>Radley Rut<br>Penn Oaks<br>Torresdale | S   SE<br>  Status<br>  Active<br>ealth Nation<br>-Frankfore | s<br>Post<br>onal    | S   M<br>Score<br>Inf | IEMB<br>s      | ER PLAY DAY<br>QUICK LINKS<br>> Update Playe<br>> My GAP-Revi<br>> 2013 Executi<br>> 2013 Volunte<br>> 2013 Rules C<br>> EC Web Hom<br>Contribute to<br>> Training Pres<br>> GAPerks   | s<br>r Profile<br>sion<br>ve Committe<br>er Roster<br>Official Roste<br>e Page<br>Platt<br>entation   | e Rost<br>r  |

After selecting one of the Registration Links, you will be directed to an events calendar where you will then select the specific event you would like to enter. The calendar will include the following information: Date of the Event, Event Name, Registration Status, Additional Information, and an Icon Key for additional information.

| Icon Ke                   | y Events                                                                     | Ch           | ange Year: 2013  | ]               |
|---------------------------|------------------------------------------------------------------------------|--------------|------------------|-----------------|
| Printa                    | ble Entry 🕌 Directions 📑 Reminder 🏵 T                                        | ee Times 🔟   | Photos ¥ Results | 🚯 Player Info   |
| FEBRUARY 2                | 2013                                                                         |              | Registration     | Additional Info |
| February 28               | Winter Series Event - Spring Ford Country Club<br>Spring Ford Country Club   | 2            | Online Entry     | *               |
| MARCH 201                 | 3                                                                            |              | Registration     | Additional Info |
| March 6                   | Winter Series Event - Sandy Run Country Club<br>Sandy Run Country Club       | Registration | Online Entry     | *               |
| March 14                  | Winter Series Event - Inniscrone Golf Club<br>Inniscrone Golf Club           | Link         | Online Entry     | *               |
| March 20                  | Winter Series Event - Green Valley Country Club<br>Green Valley Country Club |              | Online Entry     | <mark>№</mark>  |
| March 28                  | Winter Series Event - Coatesville Country Club<br>Coatesville Country Club   |              | Online Entry     | <mark>∦</mark>  |
| APRIL 2013                |                                                                              |              | Registration     | Additional Info |
| April 4                   | Winter Series Event - Talamore Country Club<br>Talamore Country Club         |              | Online Entry     | <mark>∦</mark>  |
| April 13                  | Middle-Amateur Championship Qualifier<br>Downingtown Country Club            |              | Begins 3/4       | <mark>№</mark>  |
| April 21, 28<br>and May 5 | GAP Team Matches                                                             |              | n/a              |                 |
| April 24                  | Compher Cup Matches<br>Galloway National Golf Club                           |              | n/a              | <mark>₩</mark>  |
| April 25                  | Middle-Amateur Championship Qualifier<br>Greate Bay Country Club             |              | Begins 3/4       | <mark>∦</mark>  |

For information regarding a specific event, you may select the event's name. This will take you to that specific event's page. You will find all the details regarding that specific event as well as a link to register online.

| Vinter Series 1                                                  | Event - Sandy Run Country Club                                                                                              |                                                                                                |  |
|------------------------------------------------------------------|----------------------------------------------------------------------------------------------------|------------------------------------------------------------------------------------------------|--|
| Venue:<br>Dates:<br>Entries Open:<br>Entry Fee:<br>Registration: | Sandy Run Country Club<br>(Directions)<br>March 6 2013<br>1/16/2013 thru 3/4/2013<br>\$40.00<br>Online Entry                | USGA Revision: January 15<br>Tee Times: Not Available                                          |  |
| Format                                                           | 18-Hole Individual Gross and Net Stableford                                                                                 |                                                                                                |  |
| Eligibility                                                      | Open to all amateur members of GAP member of<br>Section PGA and professionals at GAP member<br>AGE LIMIT min: 18 max: 99 Hi | lubs, 18 years old and over, members of the Philadelphia<br>clubs.<br>CP INDEX min: -6 max: 36 |  |
| Field                                                            | Limited to first 96 players                                                                                                 |                                                                                                |  |
| Practice Rounds                                                  | Practice rounds are not available for this event                                                                            |                                                                                                |  |
| Pairings                                                         | Groups of four. Players may be from the same                                                                                | club.                                                                                          |  |
| Starting Times                                                   | 10:00AM Registration/11:00AM Shotgun Start                                                                                  |                                                                                                |  |
| Carts                                                            | Automotive transportation is required in this ev<br>includes range balls.                                                   | ent, the fee of \$35 is in addition to your entry fee and                                      |  |
|                                                                  | Amateurs will receive gift certificates good for merchandise at host facility. Professionals will receive a check.          |                                                                                                |  |
| Prizes                                                           | check.                                                                                                    |                                                                                                |  |
| Prizes<br>Ties                                                   | All ties during a competition will be split evenly.                                                                         |                                                                                                |  |

Specific event information page

Selecting the "Online Entry" link will take you to the Tournament Disclaimer/User Agreement.

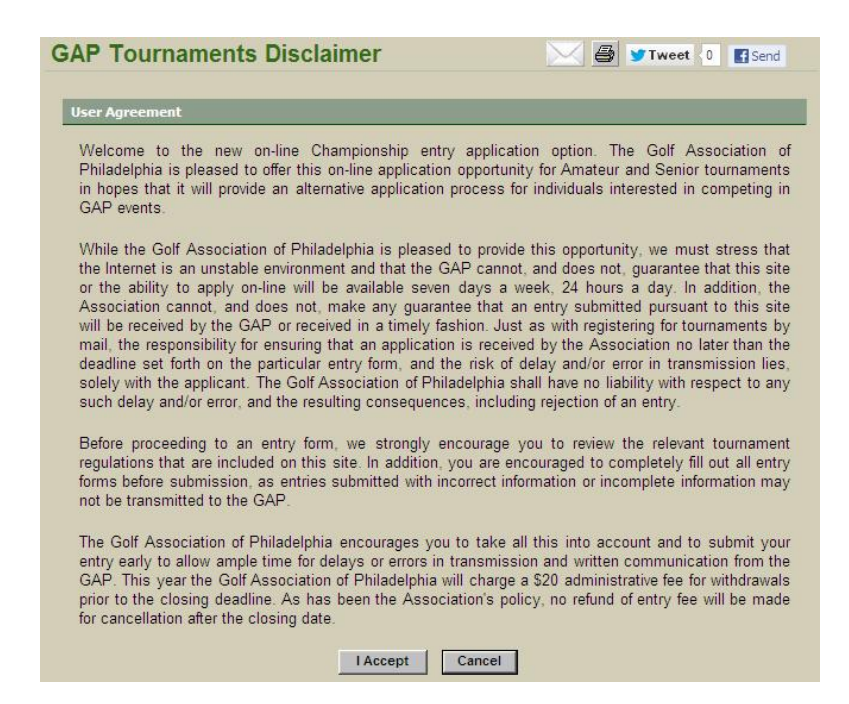

You will need to read over the agreement and verify that you agree to the terms by selecting "I Accept." After accepting the terms, you will be directed to the entry and payment form. At this page you will be able to specify any special requests you have regarding the event as well as select your method of payment (Visa or MasterCard). *Please be sure that the address listed matches the address on file with your credit card company.* 

|                           | loo werneen to and co do or maren of core                    |
|---------------------------|--------------------------------------------------------------|
| y Form - Step 1           |                                                              |
| Registrant (Player) Name: | Kirby Martin                                                 |
| GHIN #:                   | 2566756                                                      |
| Player Level:             | Amateur                                                      |
| Handicap Index:           | 3.3                                                          |
| Rounds Posted:            | 12                                                           |
| Age at Event:             |                                                              |
| Ciub Amiladon:            | Commonwealth National Golf Club                              |
| Special Requests:         |                                                              |
| Par Club Member?          | Yes                                                          |
|                           | Note: Your Credit Card information will <b>not</b> be saved. |
| Name on Credit Card:      | Kirby Martin                                                 |
| *Credit Card Type?        | € Visa C MasterCard                                          |
| *Credit Card Number:      | *Security Code: What is this?                                |
|                           |                                                              |
| Expiration Date:          | Month (MM): Year (YYYY):                                     |
| Total Charge:             | \$75.00 (includes cart fee)                                  |
| *Billing Address:         |                                                              |
| City:                     | State: Zip:                                                  |
| E-Mail:                   | kmartin@gapgolf.org                                          |
| *Davtime Phone:           | (610) 687-2340                                               |
|                           | Print Andrewski (* 1997)                                     |
|                           | and the second second                                        |
|                           | T Kequired Held                                              |
|                           | Next->                                                       |

After you have filled out all of your information, you can select "Next" to continue. It will ask you to verify all your information. If everything is listed correctly, you can click "Submit Order" to finalize your registration. If all your information is verified with your credit card company your order will be processed and you will receive a confirmation e-mail for you records.

If you have any questions regarding you GAP Locker registration or online entries, please contact Tournament Assistant Justin Reasy at 610-687-2340 ext. 14 or at <u>ireasy@gapgolf.org</u>.